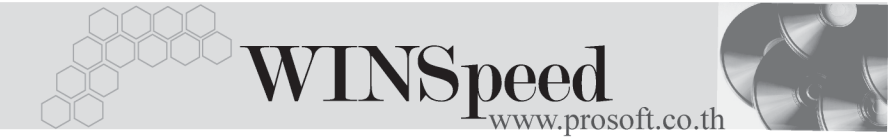

# ▶▶▶ เมนูบันทึกใบเบิก (Issue Stock)

#### วัตถุประสงค์

เพื่อใช้สำหรับบันทึกรายการเบิกสินค้าออกจากคลังสินค้า เพื่อนำไปใช้ในดำเนินธุรกิจ ของกิจการ เช่น การเบิกสินค้าเพื่อผลิต หรือเบิกเพื่อการตัดชำรุด เป็นต้น

#### คำอธิบาย

หน้าต่างบันทึกจะแบ่งการบันทึกข้อมูลออกเป็น 2 **ส่วน** คือ

| Detail      | ใช้สำหร <sup>ั</sup> บบันทึกรายละเอียดสินค้าที่จะทำการเบิกสินค้า            |
|-------------|-----------------------------------------------------------------------------|
| Description | จากคลัง<br>ใช้สำหรับบันทึกรายละเอียดเพิ่มเติม เกี่ยวกับรายการเบิก<br>สินค้า |
|             |                                                                             |

#### ลักษณะการบันทึก

การบันทึกรายการเบิกสินค้านั้น สามารถบันทึกได้ 4 **วิธ**ี คือ

- บันทึกด้วยการคีย์ข้อมูลการเบิกสินค้าใหม่ทั้งหมด โดยไม่ได้อ้างอิงเอกสารใดๆ

- บันทึกด้วยการ Copy (F9) ข้อมูลการเบิกสินค้าจากเอกสาร ที่เคยบันทึกไว้แล้ว

#### สถานะเอกสาร

#### สถานะเอกสารการเบิกสินค้ามี 2 **สถานะ** คือ

- Full คือสถานะเอกสารเมื่อได้ถูกอ้างอิงไปบันทึกรับคืนสินค้าจากการ เบิกแล้วเต็มจำนวน
- Partial คือสถานะเอกสารเมื่อได้ถูกอ้างอิงไปบันทึกรับคืนสินค้าจากการ เบิกแล้วบางส่วน

# ขั้นตอนการบันทึก

Detail

- สำหรับการบันทึกรายการเบิกสินค้า กรณีที่บันทึกรายการใหม่โดยไม่อ้างอิงรายการ ใดๆ มีรายละเอียดดังนี้
  - ให้ระบุประเภทรายการเอกสารที่ต้องการบันทึกข้อมูล เช่น รายการเจกสาร เบิกเพื่อผลิต, เบิกใช้ หรือเบิกอื่นๆ เป็นต้น ซึ่งรายการเอกสาร นี้จะมาจากการกำหนดที**่ระบบ EM / IC Setup / เมนูเอกสาร** เสื่อม IC เลขที่เอกสาร ให้บันทึกเลขที่เคกสารรายการเบิกสินค้า ซึ่งโปรแกรมจะ Running เลขที่เอกสารให้อัตโนมัติตามการกำหนดท**ี่ระบบ** EM / General Setup / กำหนดเลขที่เอกสาร วันที่เจกสาร ให้บันทึกวันที่เคกสารการทำใบเบิกสินค้า โปรแกรมจะแสดงเลขที่ใบจ่ายสินค้าให้คัตโนมัติ หากเป็น ใบจ่ายสินค้า การบันทึกเบิกสินค้าด้วยการค้างคิงรายการจาก WH List ซึ่งจะไม่สามารถบันทึกข้อมูลได้เอง ให้บันทึกรหัสแผนกที่เบิกสินค้า โดยสามารถเลือกได้จาก รหัสแผนก หน้าต่างค้นหา (F4) รหัสแผนก ใช้สำหรับบันทึกคำคลิบายรายการประกคบเคกสารใบเบิก หมายเหตุ สินค้า ให้บันทึกชื่อพนักงานผู้ที่บันทึกรายการเบิก โดยสามารถ รหัสผู้บันทึก เลือกได้จากหน้าต่างค้นหา (F4) รหัสพนักงาน ซึ่งจะเลือกได้ เจพาะพบักงาน **ประเภทพบักงานปกติเท่านั้น** ให้บันทึกชื่อพนักงานที่เป็นผู้รับสินค้าที่เบิก โดยสามารถเลือก รหัสผู้รับสินค้า ได้จากหน้าต่างค้นหา (F4) รหัสพนักงาน ซึ่งจะเลือกได้ เฉพาะพนักงาน **ประเภทพนักงานปกติเท่านั้น** ให้บันทึกรหัสสินค้าที่ต้องการเบิก โดยสามารถเลือกได้จาก รหัสสินค้า หน้าต่างค้นหา (F4) รหัสสินค้า แต่ถ้าเป็นการอ้างอิงรายการ จาก IC List หรือWH List ข้อมูลสินค้าจะแสดงให้อัตโนมัติ

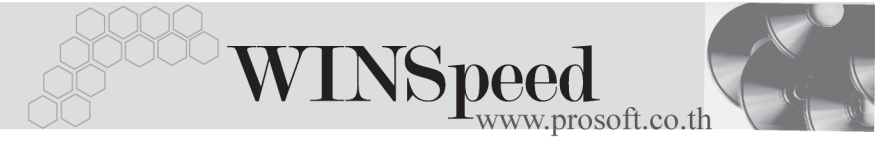

| หน่วยนับ     | โปรแกรมจะแสดงหน่วยนับสินค้าให้อัตโนมัติ และสามารถ<br>แก้ไข หรือเปลี่ยนหน่วยนับสินค้าได้ กรณีที่สินค้ามีหลาย |
|--------------|----------------------------------------------------------------------------------------------------|
|              | หน่วยนับ ตามที่กำหนดข้อมูลไว้ใน <b>เมนูกำหนดรหัสสินค้า</b>                                                  |
| รหัสคลัง     | ให้เลือกรหัสคลังสินค้าที่ต้องการบันทึกรายการเบิกนั้น                                                        |
|              | โดยสามารถเลือกได้จากหน้าต่างค้นหา (F4) รหัสคลังสินค้า                                                       |
|              | แต่ในกรณีที่มีการกำหนดการแสดงคลังและที่เก็บอัตโนมัติ                                                        |
|              | ไว้ โปรแกรมจะแสดงคลังและที่เก็บให้อัตโนมัติตามการ                                                           |
|              | กำหนดไว้ที่ <b>ระบบ EM / IC Setup / เมนูกำหนดคลังและ</b>                                                    |
|              | <b>ที่เก็บอัตโนมัต</b> ิ และสามารถแก้ไขเปลี่ย <sup>้</sup> นแปลงได้                                         |
| รหัสที่เก็บ  | ให้บันทึกรหัสที่เก็บสินค้าที่ต้องการบันทึกรายการเบิกนั้น                                                    |
|              | โดยสามารถเลือกได้จากหน้าต่างค้นหา (F4) รหัสที่เก็บสินค้า                                                    |
|              | แต่ในกรณีที่มีการกำหนดการแสดงคลังและที่เก็บอัตโนมัติ                                                        |
|              | ไว้ โปรแกรมจะแสดงคลังและที่เก็บให้อัตโนมัติตามการ                                                           |
|              | กำหนดไว้ที่ <b>ระบบ EM / IC Setup / เมนูกำหนดคลังและที่เก็บ</b>                                             |
|              | <b>อัตโนมัติ</b> และสามารถแก้ไขเปลี่ยนแปลงได้                                                               |
| จำนวนสินค้า  | ให้บันทึกจำนวนสินค้าที่ต้องการเบิก                                                                          |
| ต้นทุน/หน่วย | ให้บันทึกต้นทุน/หน่วยของสินค้าที่เบิก แต่ถ้าต้องการให้                                                      |
|              | โปรแกรมแสดงต้นทุนสินค้าให้อัตโนมัติจะขึ้นอยู่กับการ                                                         |
|              | กำหนดที่ระบบ EM / IC Setup / IC Option / การแสดงราคา                                                        |
|              | สินค้าระบบ IC                                                                                               |
| จำนวนเงิน    | โปรแกรมจะทำการคำนวณต้นทุนสินค้าให้อัตโนมัติ                                                                 |
|              | ( จำนวนสินค้า x ต้นทุนต่อหน่วย )                                                                            |

## หน้าต่างรายละเอียดสินค้า (F11)

เป็นหน้าต่างสำหรับการแสดงรายละเอียดสินค้า หรือจะใช้บันทึกรายการสินค้าก็ได้ ซึ่งจะมี รายละเอียดเหมือนกับที่บันทึกในหน้าต่างบันทึกเบิกทุกอย่าง แต่มีส่วนที่เพิ่มเติมดังนี้

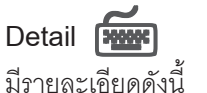

| JOB             | ให้บันทึกรหัส JOB กรณีที่มีการบันทึกข้อมูลแบบแยก JOB     |
|-----------------|----------------------------------------------------------|
| สินค้ามี LOT    | กรณีที่เป็นสินค้า LOT โปรแกรมจะ Default แสดงให้ว่าเป็น   |
|                 | สินค้ามี LOT                                             |
| สินค้ามี Serial | กรณีที่เป็นสินค้ามี LOT & SERAIL  โปรแกรมจะ Default      |
|                 | แสดงให้ว่าเป็นสินค้ามี SERAIL                            |
| สินค้ามีอายุ    | กรณีที่เป็นสินค้ามีอายุ โปรแกรมจะ Default แสดงให้ว่าเป็น |
|                 | สินค้ามีอายุ                                             |
| เอกสารอ้างอิง   | โปรแกรมจะแสดงเลขที่เอกสารใบจ่ายสินค้าจากระบบ WH          |
|                 | และเลขที่ใบอนุมัติขอเบิก กรณีที่อ้างอิงรายการนั้นๆ       |
|                 | มาบันทึกรายการเบิก                                       |

| 🔰 รายละเอียดสินค้า | 1                  |                 | ×               |
|--------------------|--------------------|-----------------|-----------------|
|                    |                    |                 |                 |
| รทัสสินค้า         | RM-HD-SG0000       | 2               |                 |
| ชื่อสินค้า         | ฮาร์ดดิสค์ ชีเกท 2 | 0 GB            |                 |
| คลัง               | НМ                 | ทั่วหมาก        |                 |
| ที่เก็บ            | HR1 💽              | ท้องที่1        |                 |
| หน่วยนับ           | 02 💌               | ตัว             |                 |
| หน่วยนับขนาน       |                    |                 |                 |
| จำนวน              | 2.0                | 0 จำนวนนับขนาน  | .00             |
| ต้นบน/หน่วย        | 1,200.0            | 9               |                 |
| จำนวนเงิน          | 2,400.0            | 9               |                 |
| Job                | 001 🗨              | โครงการ A       |                 |
| เอกสารอ้างอิง      |                    |                 |                 |
|                    |                    |                 |                 |
|                    |                    |                 |                 |
|                    |                    |                 | 🗹 สินค้ามี Lot  |
|                    |                    |                 | 🗹 สินค้า Serial |
|                    |                    |                 | 🔲 สินค้ามีอายุ  |
|                    |                    |                 |                 |
|                    |                    | No. 242 (DM UD  | CC00000)        |
|                    |                    | NO: 2712 (HM-HD | -50000027       |
| 🕅 First 🛛 🗘 Previo | us 🗘 Next 🖒        | Last 🌐 Close    |                 |

### 🕈 ตัวอย่างหน้าต่างรายละเอียดสินค้า ( F11 ) Tab Detail

**บทที่** ระบบสินค้าคงคลัง (Inventory Control)

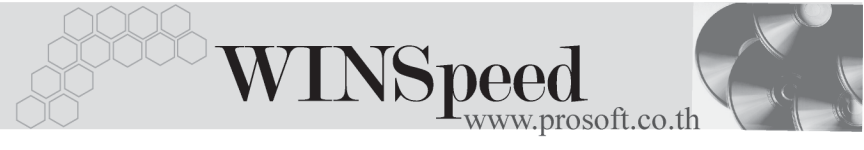

# LOT 🚟

กรณีที่เป็นสินค้ามี LOT ให้เลือกรหัส LOT ของสินค้า ตามที่กำหนดไว้ใน IC SETUP/ Lot No. มาบันทึกข้อมูล ซึ่งโปรแกรมจะแสดงรายละเอียดของ LOT สินค้าตามที่บันทึก ไว้ในเมนูกำหนด Lot No. ทุกอย่าง

และสามารถบันทึก Lot No. ของสินค้าเพิ่มเติมได้ที่ Tab Lot ด้วยการ Click ที่ .... โปรแกรมจะแสดงหน้าต่างกำหนดหมายเลข Lot No. ให้อัตโนมัติ เพื่อสำหรับบันทึกข้อมูล Lot No. เพิ่มเติม

รายละเอียดของ Lot ที่เลือกมาใช้ไม่สามารถแก้ไขข้อมูลได้

| รายละเอียดสินด้า<br>Lot No.<br>Lot No.ผู้ชาย<br>รทัสออกแบบ<br>รทัสชนาด<br>รทัสชี<br>ทมายเทตุ<br>วันที่ผลิต<br>วันที่ผลิต | RM-HD-471131-001   | Sale Stock     8.00       สำนวนค้างรับ     .00       สำนวนค้างส่ง     .00       สำนวนค้างส่ง     .00       สำนวนค้างส่ง     .00       สำนวนค้างส่ง     .00 |
|----------------------------------------------------------------------------------------------------|--------------------|----------------------------------------------------------------------------------------------------|
| วษทศสต<br>วันที่หมดอายุ<br>อันที่หมดอายุ<br>Itop First ♀ Previous                                                        | Serial Description | งานวนทางสง00<br>จำนวนคงเหลือ8.00<br>No : 2/12 {RM-HD-SG00002}                                                                                              |

🕈 ตัวอย่างหน้าต่างรายละเอียดสินค้า ( F11 ) Tab Lot

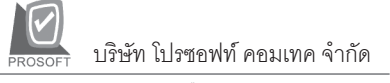

## Serial

กรณีที่ต้องการบันทึก Serial ให้ Click บรรทัดที่ต้องการใส่ Serial ซึ่งโปรแกรมจะแสดง หน้าต่างค้นหา Serial เพื่อให้เลือกหมายเลข Serial ของสินค้าที่ต้องการบันทึก จากการ ที่ได้บันทึกข้อมูล Serial ไว้ท**ี่การกำหนด Lot No**. ซึ่งโปรแกรมจะแสดงหมายเลข Serial ของสินค้าตาม Lot No. นั้น ๆ ให้

| รายละเอียกสินด้า |                      |                           |         |         |     |                 |        |
|------------------|----------------------|---------------------------|---------|---------|-----|-----------------|--------|
| No.              | Serial No.           | Registry N                | ło.     | Machine | No. | ต่ำอธิบายรายการ |        |
| 1                | RM-HD-471131-001     |                           |         |         |     |                 |        |
| 2                | RM-HD-471131-002     |                           |         |         |     |                 |        |
| 3                |                      |                           |         |         |     |                 |        |
| 4                |                      |                           |         |         |     |                 | _      |
| 0<br>6           |                      |                           |         |         |     |                 | _      |
| 7                |                      |                           |         |         |     |                 |        |
| 8                |                      |                           |         |         |     |                 |        |
| 9                |                      |                           |         |         |     |                 |        |
| 10               |                      |                           |         |         |     |                 |        |
| 11               |                      |                           |         |         |     |                 |        |
| 12               |                      |                           |         |         |     |                 | _      |
| 13               |                      |                           |         |         |     |                 | _      |
| 15               |                      |                           |         |         |     |                 |        |
| 16               |                      |                           |         |         |     |                 |        |
|                  |                      |                           |         |         |     |                 | ) – Čl |
|                  |                      |                           |         |         |     |                 |        |
| ==               | <u> </u>             |                           |         |         |     |                 |        |
| ₽D               | etail 📀 Lot 💊 Serial | No : 2/12 (RM-HD-SG00002) |         |         |     |                 |        |
| 🔀 Firs           | t 🔶 Previous 🗘 Next  | 🗘 Last 🗍                  | Close : |         |     |                 |        |

🕈 ตัวอย่างหน้าต่างรายละเอียดสินค้า ( F11 ) Tab Serial

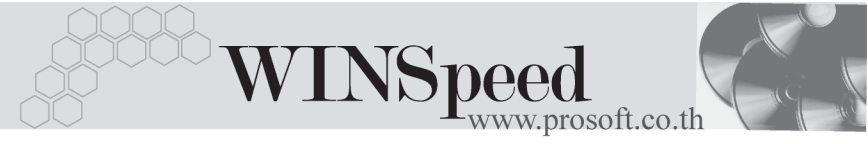

# Description

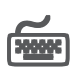

ใช้สำหรับบันทึกคำอธิบายรายการสินค้าเพิ่มเติม เพื่อนำไปแสดงในการพิมพ์ฟคร์ม ซึ่งการ บันทึกนั้นสามารถบันทึกได้ 2 แบบ คือ

โดยการเลือกคำอธิบายรายการสินค้า ตามที่กำหนดไว้ในเมนูรหัสสินค้า Tab Description โดยเลือกจากการกด F11 หรือ Click ที่ 🗔 ซึ่งจะมีหน้าต่างค้นหา ้คำอธิบายรายการมาให้เลือกใช้ และคำอธิบายรายการจะนำไปใช้ ดังนี้

คำอลิบายที่ใช้ในการขาย คำจลิบายปกติ

จะนำไปใช้ในระบบขายสินค้า (Sale Order) จะนำไปใช้ในระบบซื้อ (Purchase Order) หรือระบบคลังสินค้า (Inventory Control)

โดยการบันทึกคำอธิบายรายการสินค้า ด้วยการ Kev คำอธิบายเพิ่มเติมตาม ต้องการที่หน้าต่างบันทึกเอง

| <b>&gt;</b> 51 | ยละเอียดสินด้า                                                |
|----------------|---------------------------------------------------------------|
| No.            | Description 🔼                                                 |
| 1              | บันทึกรายการเบิกสินค้าเพื่อนำไปผลิต                           |
| 2              |                                                               |
| 3              |                                                               |
| 4              |                                                               |
| 6              |                                                               |
| 7              |                                                               |
| 8              |                                                               |
| 9              |                                                               |
| 10             |                                                               |
| 12             |                                                               |
| 13             |                                                               |
| 14             |                                                               |
| 15             |                                                               |
| 16             |                                                               |
| 17             |                                                               |
| ₹.             |                                                               |
| ₽D             | retail 💿 Lot 💊 Serial 🛜 Description No : 2/12 (RM-HD-SG00002) |
| ikt Firs       | st                                                            |

🕈 ตัวอย่างหน้าต่างรายละเอียดสินค้า ( F11 ) Tab Description

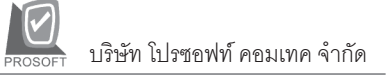

ซึ่งหลังจากที่ได้มีการบันทึกรายละเอียดต่างๆ ที่เกี่ยวข้องกับสินค้าเรียบร้อยแล้วให้
Click Close โปรแกรมจะกลับมาแสดงหน้า Detail อีกครั้ง ดังรูป

| 🔰 บันพึกเบิก                                                                                                    |                           |          |      |         |       |             |             |
|----------------------------------------------------------------------------------------------------|---------------------------|----------|------|---------|-------|-------------|-------------|
| รายการเอกสาร [2โบ๊กผลิต<br>เลขทีเอกสาร [CII-4801-0227]<br>วันทีเอกสาร [CII-4801-0227]<br>รันทีเอกสาร 12/01/2548[ปาล่ายสินค้ารหัสแผนก<br>รับกลินค้าเพื่อน้ำไปสอด<br> |                           |          |      |         |       |             |             |
| No. รทัสสินค้า                                                                                                    | ชื่อสินค้า                | หน่วยนับ | คลัง | ที่เก็บ | สำนวน | ต้นบน/หน่วย | สำนวนเงิน 🔺 |
| 1 RM-CS-WT000                                                                                                    | 101 ตัวถึงสีขาวใหญ่       | 02       | BC   | BR1     | 2.00  | 1,200.00    | 2,400.00    |
| 2 RM-HD-SG000                                                                                                    | 02 ฮาร์ดดิสค์ ซีเกท 20 GB | 02       | НМ   | HB1     | 2.00  | 1,200.00    | 2,400.00    |
| 3                                                                                                    |                           |          |      |         | .00   | .00         | .00         |
| 4                                                                                                    |                           |          |      |         | .00   | .00         | .00         |
| 5                                                                                                    |                           |          |      |         | .00   | .00         | .00         |
| 6                                                                                                    |                           |          |      |         | .00   | .00         | .00         |
| 7                                                                                                    |                           |          |      |         | .00   | .00         | .00         |
| 8                                                                                                    |                           |          |      |         | .00   | .00         | .00         |
| 9                                                                                                    |                           |          |      |         | .00   | .00         | .00         |
| 10                                                                                                    |                           |          |      |         | .00   | .00         | .00         |
| 11                                                                                                    |                           |          |      |         | .00   | .00         | .00 👻       |
| <u>∃_∃_∃_</u><br><u>₹734</u> <u>4,800.0</u>                                                                                                    |                           |          |      |         |       |             | 4,800.0C    |
| Detail 🔊 Desc                                                                                                    | ription                   |          |      |         |       |             |             |
| New Seve X Delete Close                                                                                                    |                           |          |      |         |       |             |             |

🕈 ตัวอย่างการบันทึกใบเบิก Tab Detail

- กรณีที่บันทึกรายการเบิกด้วยการอ้างอิงเอกสารใบอนุมัติขอเบิก (Approve Issue) สามารถทำได้โดยการ Click ที่ IC List (F9) โดเมา ซึ่งโปรแกรมจะแสดงราย ละเอียดข้อมูลตามใบอนุมัติขอเบิกที่อ้างอิงมาและสามารถแก้ไขข้อมูลได้ รวมถึงกรณี ที่เป็นสินค้า Lot & Serial ก็สามารถแก้ไขรายการ หรือเพิ่มเติมรายการได้ที่หน้าต่าง แสดงรายละเอียดสินค้า (F11)
- กรณีที่บันทึกรายการเบิกด้วยการอ้างอิงเอกสารใบจ่ายสินค้าออกจากระบบ WH (Issue Stock) สามารถทำได้โดยการ Click ที่ WH List (Ctrl+F9) ซึ่งโปรแกรมจะแสดงรายละเอียดข้อมูลตามใบจ่ายสินค้าที่อ้างอิงมา และในส่วน รายละเอียดสินค้าจะสามารถเพิ่มเติมข้อมูลได้เฉพาะต้นทุนต่อหน่วยเท่านั้น ส่วนการ เพิ่มเติมหรือแก้ไขรายการสินค้าจะไม่สามารถทำได้ รวมถึงกรณีที่เป็นสินค้า Lot & Serial จะไม่สามารถแก้ไขรายละเอียดของ Lot & Serial ได้เช่นกัน สามารถบันทึก เพิ่มเติมใด้ในส่วน Description เท่านั้น

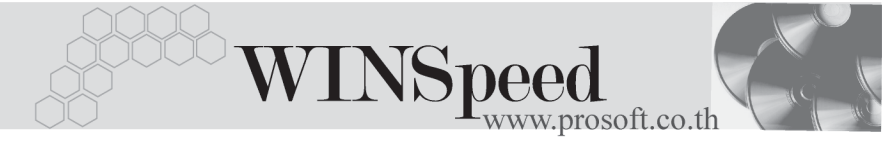

 กรณีที่บันทึกรายการเบิกด้วยการ Copy (F12) ข้อมูลจากเอกสาร
ใบเบิกสินค้าใบเดิมที่เคยบันทึกไว้แล้ว โปรแกรมจะแสดงข้อมูลตามเอกสารเดิมให้ และสามารถแก้ไขเพิ่มเติมข้อมูลได้

การบันทึกใบเบิกสินค้าจะมีกระทบต่อ Stock สินค้า คือ จ**ำนวนสินค้าใน Stock** จะลดลง

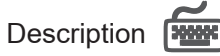

ใช้สำหรับบันทึกคำอธิบายรายการประกอบเอกสารใบเบิกสินค้าเพิ่มเติม

| No. | Description                    | ] |
|-----|--------------------------------|---|
| 1   | น้ำเข้าผลิตในวันที่ 13/01/2548 | 1 |
| 2   |                                | 1 |
| 3   |                                | 1 |
| - 4 |                                | 1 |
| 5   |                                | 1 |
| 6   |                                | 1 |
| 7   |                                | 1 |
| 8   |                                | Ш |
| 9   |                                |   |
| 10  |                                |   |
| 11  |                                | 1 |
| ⊒_  | <u>343-</u>                    |   |
| R   | Detail Respectation            |   |

🕈 ตัวอย่างการบันทึกใบเบิก Tab Description